## 【碁優多媒體網路教室 - 注意事項】

- 安裝之前,請確保網路暢通:教師機和所有學生機都必須在同一個網段、子網路遮罩相同、 有線網路連接;執行系統命令提示列下的ipconfig命令可以用於檢查是否正確設置或獲得了IP位 址;從教師機PING學生機,從學生機PING教師機,都可以PING通,並且time<=1ms;</li>
- 如果是網管型的交換式集線器,它的內定設置可能有流量廣播風暴控制,這會導致螢幕 廣播功能因為遺失封包而失效,所以要先把將網管型交換式集線器的廣播風暴控制功能 關閉。註:廣播風暴控制功能請洽詢原網路設備提供商,進行調整。
- 3. 廣播軟體安裝步驟:
  - 一、教師機:執行安裝光碟片裡的SETUP.EXE,按提示選擇 安裝教師機/管理機。
  - 二、學生機:執行安裝光碟片裡的 SETUP.EXE,按提示選擇安裝學生機,或是直接執行 光碟片裡的 StudentV13.5.EXE 學生機安裝程式,即可自動安裝。
- 安裝結束啟動程式時,請首先確認設置防火牆程式允許我們的程式連結網路。
  防火牆軟體的設置方法請依照各廠家軟體的說明並正確設置。
- 5. 很多情況下,問題都發生在防火牆或防毒軟體的設置上,請一定首先檢查系統本身或協力廠商防火牆軟體的設置。如果不確定是否是防火牆的設置問題,可以先暫時關閉一下教師機和學生機上的防火牆 程式或防毒軟體,以判斷問題是否與防火牆軟體有關。
- 如果安裝的時候,出現-5006:0x80070052或者-5004:0x80070005之類的錯誤,則可能 是複製作業系統的安全許可權資訊錯亂導致的:
- 7. 請首先用系統工具 磁碟清理 程式把系統上所有的垃圾都清除一下,然後看看能否安裝。 如果還有問題,就在控制台的使用者帳戶裡,創建一個新的具有系統管理員許可權的 使用者,再用該使用者登錄到系統去安裝碁優多媒體網路教室。
- 8. 如果安裝的時候,出現-5009:0x8002802b之類的錯誤,則請刪除下面這個資料夾,再重新安裝試試: Program Files/Common Files/InstallShield/Professional
- 有些電腦網路卡(還原卡),特別是網拷系統下,偶爾會發生多次重啟作業系統時,作業 系統所設定的網路卡 MAC位址發生變化,甚至可能發生不同電腦的網路卡 MAC 位址相 同的問題,這都會導致碁優多媒體網路教室無法正常辨識學生機。

解決的辦法:

- 一、是到網卡廠商的網站去下載最新版本的網路卡驅動程式進行更新;
- 二、像Windows7作業系統或者某些網路卡附帶的驅動程式可支援修改網卡的 MAC位址· 那麼你可以自行設置一個區網內唯一的 MAC位址,就可以解決問題。
- 10. 執行安裝光碟片裡的 UNINST.EXE就可以移除本軟體。學生端只能用這個方法進行移除。
- 11. 如果學生端程式不能正常啟動,或者當滑鼠移到系統常駐區學生端程式圖示上,該圖示 自動消失的話,可以先檢查一下系統控制台 -> 管理工具 -> 服務裡的Application Checker for Windows項是否正確設置和啟動。因為某些機房管理軟體或防火牆等安全類軟體可能 禁止了其他服務程式的執行。
- 12. 如果進行教學廣播、學生示範時,其他學生機上只看到黑屏鎖定狀態,看不到螢幕畫面時,請參考網站上的「注意事項」,內有故障排除的說明。
- 13. 如果教學廣播的內容是 DVD、含視頻內容的多媒體課件等 網路影院 無法支援的格式時, 或者是使用網路影院功能播放的效果不佳,則可以採用同時啟動 教師演示 和 語音廣播 兩個功能 來實現這些影音內容的廣播教學。
- 14. 如果使用音訊功能無法正常啟用,請依據各廠家的音效晶片種類,安裝各廠家音效晶片 的原廠驅動程式,即可正常的使用音訊功能。
- 15. 最新發佈的版本,速度已經極大地提升,已經可以直接用教師廣播和語音廣播兩個功 能來廣播任意的3D/遊戲/電影/多媒體課件/動畫/FLASH/POWERPOINT/DVD影音畫面, 而且可以做到非常流暢和幾乎沒有任何延遲的效果,同時也做到了與影音節目格式無關, 克服了網路影院功能的缺點。若要實現任何影音畫面都完全流暢地廣播教學時,針對電 腦主機的硬體建議(指教師機):2.0G或以上的雙核CPU,1G記憶體,並請一定要安裝獨 立顯示卡。